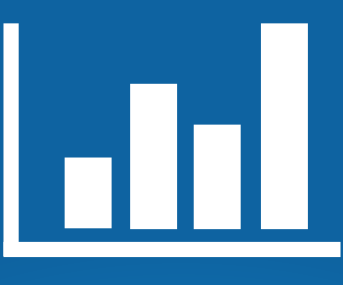

# Estampilla virtual

# **GUÍA** Para persona natural

- Liquidaciones y pagos en línea.

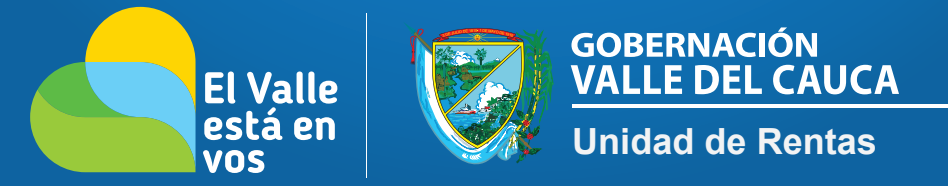

## #TrabajoDeCorazón

Mediante ordenanza 504 de 2019 se establece el mecanismo de Estampilla Virtual que permitirá a los usuarios y contribuyentes contar con una alternativa electrónica para realizar los trámites y documentos gravados con las estampillas departamentales desde la página web www.valledelcauca.gov.co

### Paso 1

Ingresar a la página www.valledelcauca.gov.co, buscar el *logo/link* **DECLARACIONES Y RECIBO DE PAGO EN LÍNEA.** Una vez localizado, hacer click sobre éste.

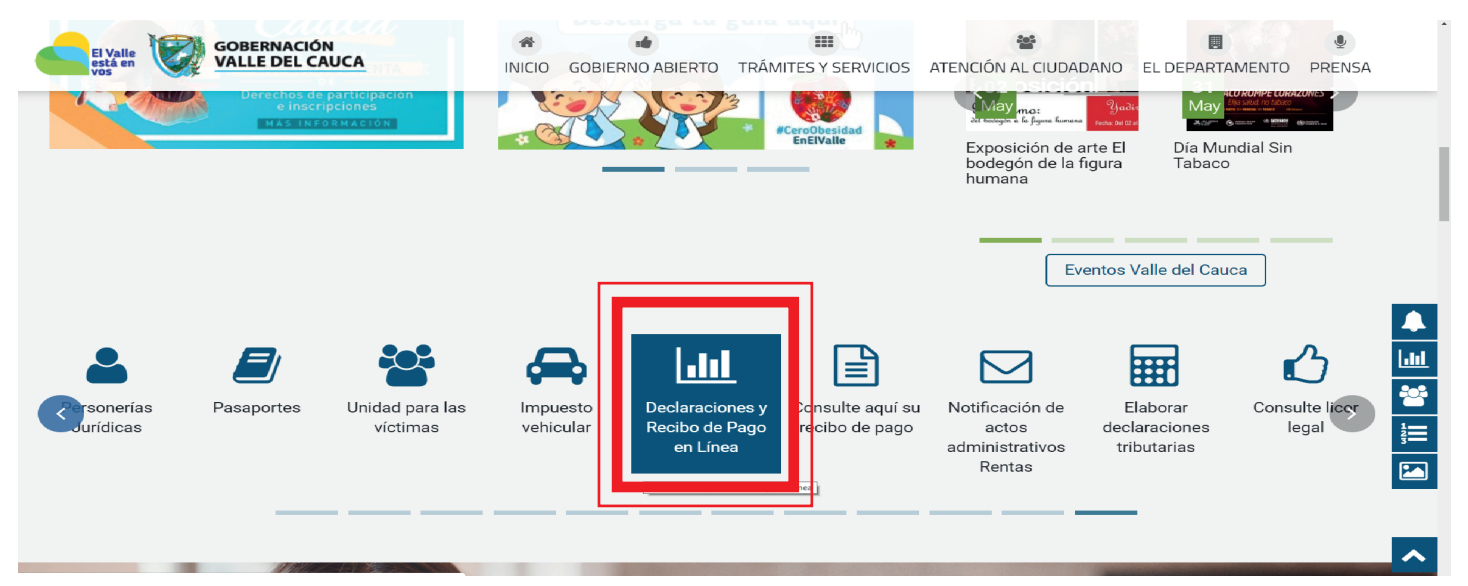

#### Paso 2

Después de haber ingresado al *logo/link* anterior, aparecerá la siguiente ventana donde deberá hacer click en **PERSONA NATURAL.** 

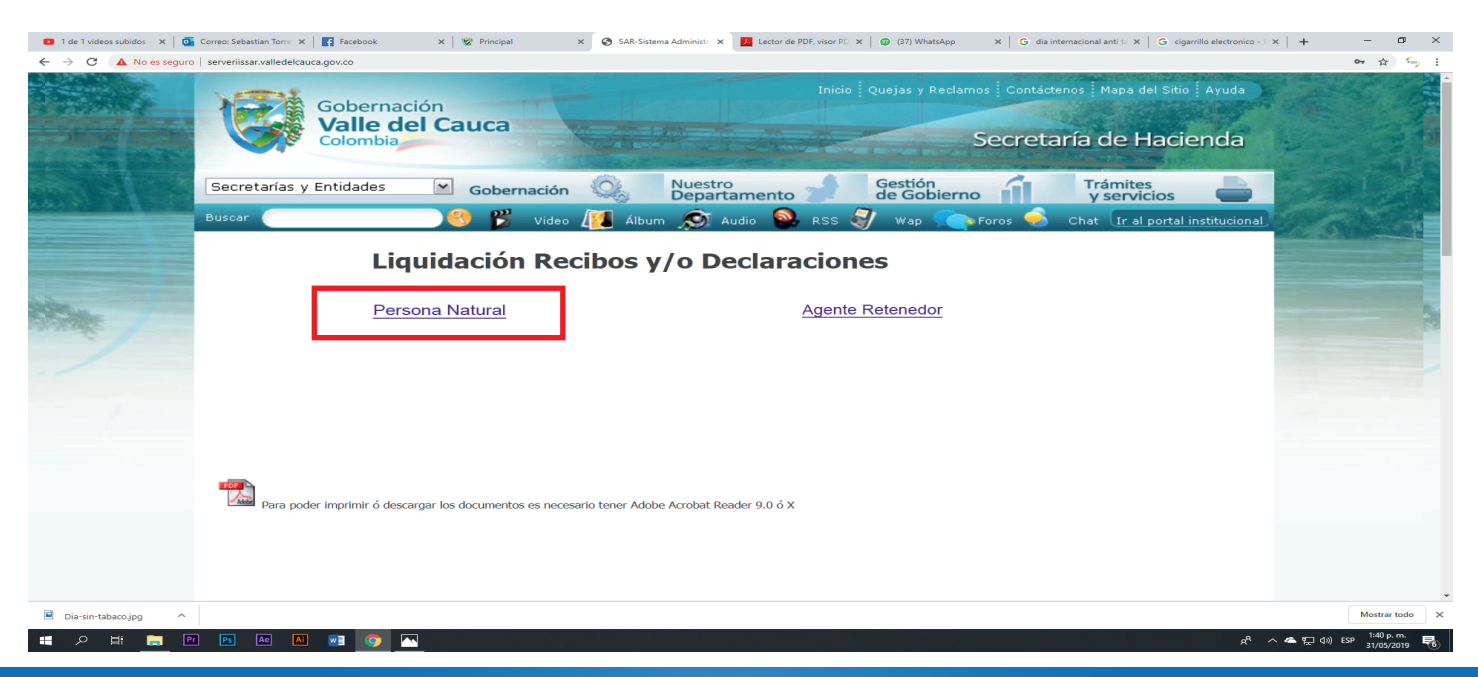

#TrabajoDeCorazón

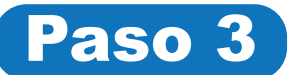

#### Después del paso 2, hacer click en LIQUIDACIONES RECIBO ESTAMPILLA DIGITAL

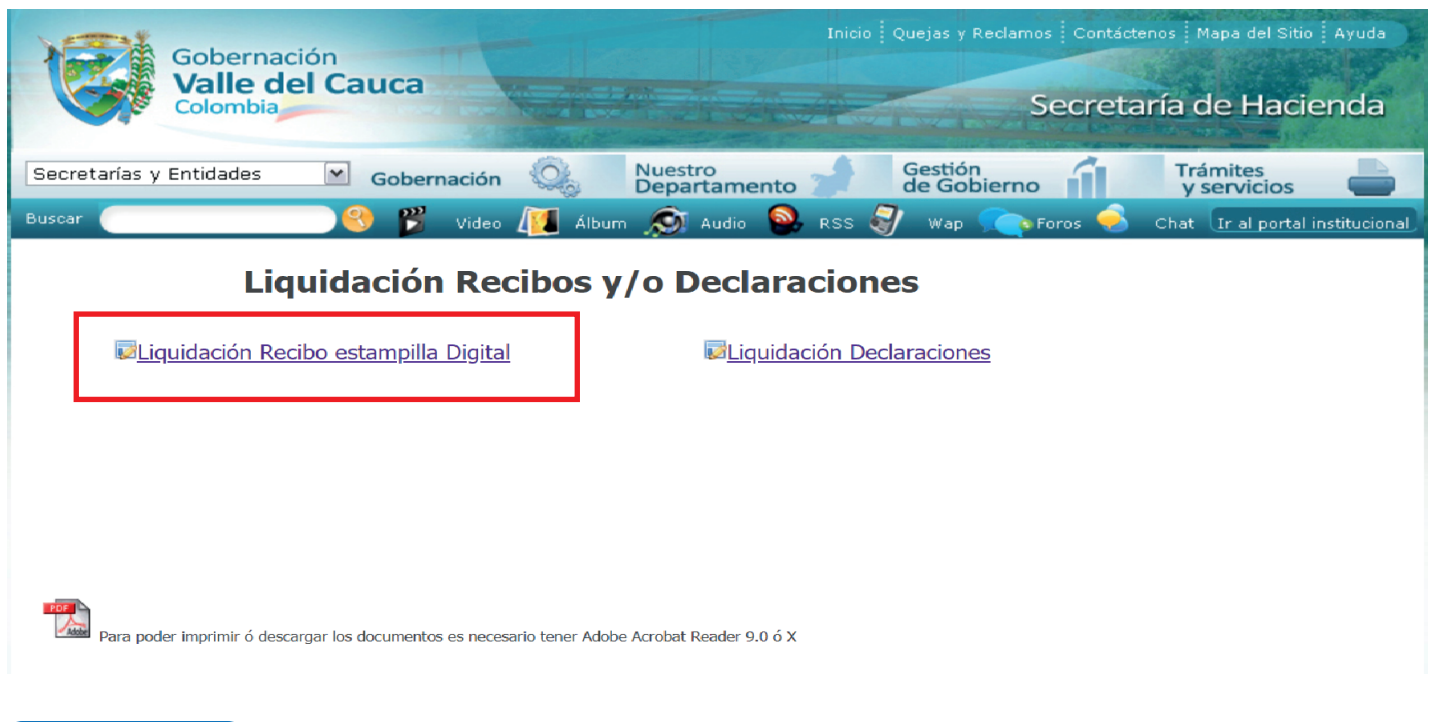

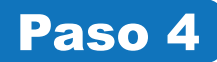

#### Ahora, deberá dar click en **RECIBO O DOCUMENTO ELECTRÓNICO PARA PAGO DE ESTAMPILLA FÍSICA Y DERECHOS ANTE LA GOBERNACIÓN.**

| Gobernación<br>Valle del Cauca<br>Colombia       | Inicio                                                            | Quejas y Reclamos Contáctenos Mapa del Sitio Ayuda<br>Secretaría de Hacienda                  |
|--------------------------------------------------|-------------------------------------------------------------------|-----------------------------------------------------------------------------------------------|
| Secretarías y Entidades 💌 Goberna<br>Buscar S    | ción 🔍 Nuestro<br>Departamento 🚽<br>Video 🔟 Álbum 🔊 Audio 💽 RSS 🍕 | Gestión<br>de Gobierno Trámites<br>y servicios<br>Wap Toros S Chat Ir al portal institucional |
| RECIBO O DOCUMENTO ELECTRONICO PARA PAGO DE      | E ESTAMPILLA FISICA Y DERECHOS ANTE LA GOBERNACION                | Modificar Datos de Usuario<br>Cambiar Contraseña                                              |
| RECIBO O DOCUMENTO ELECTRO                       | ONICO PARA PAGO DE ESTAMPILLA FI                                  | SICA Y DERECHOS ANTE LA GOBERNACION                                                           |
| Para poder imprimir ó descargar los documentos e | s necesario tener Adobe Acrobat Reader 9.0 ó X                    |                                                                                               |

#TrabajoDeCorazón

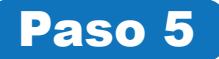

En este paso, deberá seleccionar el tipo de documento que va a solicitar, diligenciar los campos a continuación y finalizar dando click en **CONSULTAR.** (*Para pasar de un campo a otro, pulse la tecla* **TABULAR**).

| Secretarias y Entidades                                                                                                    | Goberna<br>Valle o<br>Colombia | ación<br>del Cauca                   |              |                       | Inicio      | Quejas y Reclam        | os Contáct | enos Mapa del Sitio<br>aría de Haci | enda          |
|----------------------------------------------------------------------------------------------------|--------------------------------|--------------------------------------|--------------|-----------------------|-------------|------------------------|------------|-------------------------------------|---------------|
| Wideo       Video       Album       Audio       RSS       Vap       Foros       Chat       Ir al portal institucione         Image: Consultar       Menu Principal         Generación de recibo electrónico o documento equivalente         Tipo documento:       Orden territorial:         CERTIFICACIONES O CONSTANCIAS        Orden territorial:         Image: Principal       Orden territorial:         Decumento:       Image: Principal         Consultar       Entidad o Dependencias:         Ipueda •       Image: Principal         Documento :       Constancias Expedidas por Funcionarios del MPIO o de sus entidades descentratizadas •         Cantidad       Consultar       Pepito PEREZ         Constra Ciano de la denefician:       Pepito PEREZ         Constra Ciano de la denefician:       Pepito PEREZ         Constra Ciano de la denefician:       Pepito PEREZ         Constra Ciano de la deneficianio:       Pepito PEREZ         Constra Ciano de la deneficianio:       Pepito PEREZ         Constra Ciano de la deneficianio:       Pepito PEREZ         Constra Ciano de la deneficianio:       Pepito PEREZ         Constra Ciano de la deneficianio:       Pepito PEREZ         Constra Ciano de la deneficianio:       Pepito PEREZ         Constra Cionode< | Secretarías y Entidades        | Gobernación                          |              | Nuestro<br>Departamen | .o 📌        | Gestión<br>de Gobierno |            | Trámites<br>y servicios             |               |
| Consultar Menu Principal   Generación de recibo electrónico o documento equivalente   Tipo documento:   [CERTIFICACIONES O CONSTANCIAS •   Orden territorial:   ORDEN MUNICIPAL •     Municipio:   Entidad o Dependencias:   BUGA •   INST. EDUC. ACADEMICO •     Documento:   LOS CERTIFICADOS O CONSTANCIAS EXPEDIDAS POR FUNCIONARIOS DEL MPIO O DE SUS ENTIDADES DESCENTRALIZADAS •     Cantidad   1   •     Cantidad   1   •   Consero Electronico Del BENEFICIARIO:   •   PEDITO PEREZ     CORREO ELECTRONICO DEL BENEFICIARIO:   •   Descurpeción Del Peago:   Corritificación                                                                                                    | Buscar                         | 💛 🤔 💕 Video                          | Album        | n 🔊 Audio             | 🔍 RSS 🧯     | 📝 Wap <u></u>          | Foros 🤶    | Chat Ir al portal                   | institucional |
| Consultar       Test Menu Principal         Generación de recibo electrónico o documento equivalente         Tipo documento:       Orden territorial:         CERTIFICACIONES O CONSTANCIAS        Orden territorial:         Municipio:       Entidad o Dependencias:         [BUGA 	 INST. EDUC. ACADEMICO 	 •         Documento :         LOS CERTIFICADOS O CONSTANCIAS EXPEDIDAS POR FUNCIONARIOS DEL MPIO O DE SUS ENTIDADES DESCENTRALIZADAS •         Cantidad         1         Cantidad         1         CC. O NIT DEL BENEFICIARIO:         NOMBRE Y APELLIDO DEL BENEFICIARIO:         PEITO PEREZ         CORREO ELECTRONICO DEL BENEFICIARIO:         pepitoperez@hotmail.com                                                                                                    |                                |                                      |              |                       |             |                        |            |                                     |               |
| Generacion de recibo electronico o documento equivalente     Tipo documento:   CERTIFICACIONES O CONSTANCIAS ▼     Municipio:   Entidad o Dependencias:   BUGA ▼   INST. EDUC. ACADEMICO ▼   Documento : LOS CERTIFICADOS O CONSTANCIAS EXPEDIDAS POR FUNCIONARIOS DEL MPIO O DE SUS ENTIDADES DESCENTRALIZADAS ▼   Cantidad   1   Cc. O NIT DEL BENEFICIARIO:   PEPTO PEREZ   CORREO ELECTRONICO DEL BENEFICIARIO:   pepitoperez@hotmail.com   DESCRIPCIÓN DEL PAGO:                                                                                                    | 📼 <u>Consultar</u> 🐨 Menu Pi   | rincipal                             |              |                       |             |                        |            |                                     |               |
| Tipo documento:   CERTIFICACIONES O CONSTANCIAS V     Municipio:   Entidad o Dependencias:   BUGA V     INST. EDUC: ACADEMICO     Documento :   I LOS CERTIFICADOS O CONSTANCIAS EXPEDIDAS POR FUNCIONARIOS DEL MPIO O DE SUS ENTIDADES DESCENTRALIZADAS V     Cantidad   1   CC. O NIT DEL BENEFICIARIO:   PEPITO PEREZ   CORREO ELECTRONICO DEL BENEFICIARIO:   pepitoperez@hotmail.com   Descripción Del PAGO:                                                                                                    | Generación de recibo e         | electronico o documento              | equivalente  | Ð                     |             |                        |            |                                     |               |
| Municipio:       Entidad o Dependencias:         INST. EDUC. ACADEMICO       INST. EDUC. ACADEMICO         Documento:       INST. EDUC. ACADEMICO         LOS CERTIFICADOS O CONSTANCIAS EXPEDIDAS POR FUNCIONARIOS DEL MPIO O DE SUS ENTIDADES DESCENTRALIZADAS          Cantidad         1         CC. O NIT DEL BENEFICIARIO:         NOMBRE Y APELLIDO DEL BENEFICIARIO:         1111111111         PEPITO PEREZ         CORREO ELECTRONICO DEL BENEFICIARIO:         pepitoperez@hotmail.com                                                                                                    | Tipo documento:                | Orden territorial:                   |              |                       |             |                        |            |                                     |               |
| Multiplic:       Entided o Dependencias:         BUGA       INST. EDUC. ACADEMICO         Documento :                                                                                                    |                                |                                      |              |                       |             |                        |            |                                     |               |
| Documento:         [Los CERTIFICADOS O CONSTANCIAS EXPEDIDAS POR FUNCIONARIOS DEL MPIO O DE SUS ENTIDADES DESCENTRALIZADAS ▼         Cantidad         1         Cc. O NIT DEL BENEFICIARIO:         NOMBRE Y APELLIDO DEL BENEFICIARIO:         1111111111         PEPITO PEREZ         correo ELECTRONICO DEL BENEFICIARIO:         pepitoperez@hotmail.com         DESCRIPCIÓN DEL PAGO:         Cortificación]                                                                                                    | Municipio: Entidad             | d o Dependencias:<br>EDUC, ACADEMICO |              | <b></b>               |             |                        |            |                                     |               |
| Documento :       I LOS CERTIFICADOS O CONSTANCIAS EXPEDIDAS POR FUNCIONARIOS DEL MPIO O DE SUS ENTIDADES DESCENTRALIZADAS ▼         Cantidad       1         1       Constructore del construction del beneficiario:         111111111       PEPITO PEREZ         conreco e Lectronico del beneficiario:       Constructore del construction del beneficiario:         Descripción del pago:       Certificación                                                                                                    |                                | LDOO! NO IDEMICO                     |              |                       |             |                        |            |                                     |               |
| Cantidad          Cantidad       1         Cc. O NIT DEL BENEFICIARIO:       NOMBRE Y APELLIDO DEL BENEFICIARIO:         PEPITO PEREZ         CORREO ELECTRONICO DEL BENEFICIARIO:         pepitoperez@hotmail.com                                                                                                    | Documento :                    | TANCIAS EXPEDIDAS DOD EUN            |              |                       |             |                        | _          |                                     |               |
| Cantidad 1 CC. O NIT DEL BENEFICIARIO: NOMBRE Y APELLIDO DEL BENEFICIARIO: 111111111 PEPITO PEREZ CORREO ELECTRONICO DEL BENEFICIARIO: pepitoperez@hotmail.com DESCRIPCIÓN DEL PAGO: Certificación                                                                                                    | LOS CERTIFICADOS O CONS        | TANCIAS EXPEDIDAS FOR FON            | CIONARIOS DE | EL MIFIO O DE SUS E   | NITDADES DE | ESCENTRALIZADAS        | •          |                                     |               |
| 1         CC. O NIT DEL BENEFICIARIO:         11111111       PEPITO PEREZ         CORREO ELECTRONICO DEL BENEFICIARIO:         pepitoperez@hotmail.com         DESCRIPCIÓN DEL PAGO:         Certificación                                                                                                    | Cantidad                       |                                      |              |                       |             |                        |            |                                     |               |
| CC. O NIT DEL BENEFICIARIO:       NOMBRE Y APELLIDO DEL BENEFICIARIO:         [111111111       PEPITO PEREZ         CORREO ELECTRONICO DEL BENEFICIARIO:       pepitoperez@hotmail.com         Descripción Del PAGO:       Certificación                                                                                                    | 1                              |                                      |              |                       |             |                        |            |                                     |               |
| 111111111     PEPITO PEREZ       correco electronico del Beneficiario:       pepitoperez@hotmail.com       Descripción Del pago:       Certificación                                                                                                    | CC. O NIT DEL BENEFICIARIO:    | NOMBRE Y APELLIDO DEL BEN            | EFICIARIO:   |                       |             |                        |            |                                     |               |
| CORREO ELECTRONICO DEL BENEFICIARIO:<br>pepitoperez@hotmail.com  DESCRIPCIÓN DEL PAGO:  Certificación                                                                                                    | 111111111                      | PEPITO PEREZ                         |              |                       |             |                        |            |                                     |               |
| Descripción Del PAGO:                                                                                                    | CORREO ELECTRONICO DEL BEN     | NEFICIARIO:                          |              |                       |             |                        |            |                                     |               |
| DESCRIPCIÓN DEL PAGO:                                                                                                    | pepitoperez@hotmail.com        |                                      |              |                       |             |                        |            |                                     |               |
| Certificación                                                                                                    | DESCRIPCIÓN DEL PAGO           |                                      |              |                       |             |                        |            |                                     |               |
|                                                                                                    | Certificación                  |                                      |              |                       |             |                        |            |                                     |               |

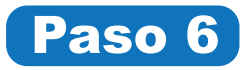

En este punto, deberás ingresar al campo donde dice **EFECTIVO**, el valor total del recibo electrónico que aparece en la parte final de la siguiente tabla y hacer click en **GENERAR RECIBO**.

| Certificación                                                                                                    |                                                     |                                  |                                          |                 |
|----------------------------------------------------------------------------------------------------|-----------------------------------------------------|----------------------------------|------------------------------------------|-----------------|
|                                                                                                    |                                                     |                                  |                                          |                 |
| FORMULARIO                                                                                                    | 1                                                   |                                  |                                          |                 |
| all the second second se | DEPART                                              | AMENTO DEL VAL                   | LE DEL CAUCA                             |                 |
|                                                                                                    | Secretar                                            | ia de Hacienda y (               | Crédito público                          |                 |
|                                                                                                    |                                                     | Nit 890.399.02                   | 29-5                                     |                 |
|                                                                                                    | ACTO O DOCUMENTO: LOS CERTIFIC/<br>MPIO O DE S      | ADOS O CONSTAN<br>US ENTIDADES D | ICIAS EXPEDIDAS POR I<br>ESCENTRALIZADAS | UNCIONARIOS DEL |
| CC. O NIT DEL BENEFICIARIO:<br>1111111111                                                                                                    | NOMBRE Y APELLIDO DEL BENEFICIARIO:<br>PEPITO PEREZ |                                  |                                          |                 |
| cob.<br>0371                                                                                                    | NUMERO DE ACTOS O DOCUMENTOS:                       |                                  |                                          |                 |
|                                                                                                    |                                                     |                                  |                                          |                 |
|                                                                                                    | CONCEPTO                                            | VALOR                            | CANTIDAD                                 | SUBTOTAL        |
| 0,4% SMLV EST. PRO-HOSPITA                                                                                                    | ALES                                                | 3.300                            | 1                                        | 3.300           |
| 0,4% SMEV EST. PRO-SALUD                                                                                                    |                                                     | 3.300                            | 1                                        | 3.300           |
| 0,4% SMEV EST. PRO-UNIVALE                                                                                                    |                                                     | 5.300                            | Valor Total Recibo Electrónico: \$       | 9,900           |
| Efectivo<br>\$9.900 <br>VIGENCIA RECIBO ELECTRON<br>31/5/2019                                                                                                    | Generar Recibo                                      |                                  |                                          |                 |

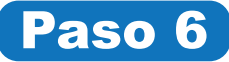

Finalmente, se generará el recibo de pago de la estampilla. Encontrará dos opciones: Imprimir el recibo y dirigirse a un banco para pagarlo o presionar el botón **PSE** y cancelar en línea. Una vez tenga el comprobante de pago, diríjase con este, a la entidad correspondiente donde será impresa la *estampilla/stiker* que certificará su documento.

| Goberna<br>Valle d<br>Colombia                                                                                                    | ción<br>el Cauca                                                                                                    |                                                                                                    |                                                                                                    |                                                                                                    | Secretaria                                                                                                    | a de H                                        | lacien        | da       |
|----------------------------------------------------------------------------------------------------|----------------------------------------------------------------------------------------------------|----------------------------------------------------------------------------------------------------|----------------------------------------------------------------------------------------------------|----------------------------------------------------------------------------------------------------|----------------------------------------------------------------------------------------------------|-----------------------------------------------|---------------|----------|
| cretarías y Entidades                                                                                                    | Gobernación                                                                                                    |                                                                                                    | estro<br>epartamento 🧵                                                                                        | Gestión<br>de Gobier                                                                                                    | mo                                                                                                    | Trámites<br>y servio                          | s<br>cios     |          |
| car C                                                                                                    | 🔜 😗 🤔 Video                                                                                                    | 🚺 Álbum 🕺                                                                                                    | 🕥 Audio 🧕 R                                                                                                   | uss 🌒 Wap 🛒                                                                                                    | 🏹 Foros 🌛 Cł                                                                                                    | nat Iral                                      | portal instit | tucional |
| Volver                                                                                                    |                                                                                                    |                                                                                                    |                                                                                                    |                                                                                                    |                                                                                                    |                                               |               | î        |
| 2019531134838777.pdf                                                                                                    |                                                                                                    |                                                                                                    | 1/1                                                                                                    |                                                                                                    |                                                                                                    | ¢                                             | ± 🐻           |          |
| RECIBO DE P                                                                                                    | AGO O DOCUMENTO EQ                                                                                                    | UIVALENTE No. 9                                                                                                    | 99010000000314018                                                                                             |                                                                                                    | DICION 31/05/                                                                                                    | 2019                                          |               | primir   |
| RECIBO DE P<br>DEPARTAMENTO D<br>BENEFICIARIO O U<br>DEPENDENCIA:<br>ACTO O DOCUMEN<br>VALOR ACTO O DO                                                                                           | AGO O DOCUMENTO EQ<br>IEL VALLE DEL CAUCA - DPTO AD<br>SUARIO: PEPITO PEREZ<br>INST. EDUC. ACADEMICO<br>ITO: LOS CERTIFICADOS O CO<br>COMENTO UNITARIO: \$9.90                                                            | UIVALENTE No. 1<br>MINISTRATIVO DE HAC<br>DNSTANCIAS EXPEDIDA                                                                      | 9901000000314018<br>Cienda y finanzas publ<br>C.C<br>As por funcionarios di                                   | S1 FECHA EXPERING SUBDIRECCION TES<br>O NIT: 1111111111<br>EL MPIO O DE SUS ENTIDAT<br>NUMERO DE ACTI                                             | DICION 31/05/:<br>ORERIA NIT 89<br>ORDEN MUNICIPAL<br>DES DESCENTRALIZADA:<br>OS O DOCUMENTOS:                               | 2019<br>0.399.029-5<br>-<br>S<br>1            |               | primut   |
| RECIBO DE P<br>DEPARTAMENTO D<br>BENEFICIARIO O U<br>DEPENDENCIA:<br>ACTO O DOCUMEN<br>VALOR ACTO O DO<br>VALOR TOTA                                                                             | AGO O DOCUMENTO EQ<br>EL VALLE DEL CAUCA - DPTO AD<br>SUARIO: PEPITO PEREZ<br>INST. EDUC. ACADEMICO<br>ITO: LOS CERTIFICADOS O CO<br>XCUMENTO UNITARIO: \$9.90<br>L: \$9.900                                              | UIVALENTE NO. 5<br>MINISTRATIVO DE HAC<br>DINSTANCIAS EXPEDIDA<br>30<br>PAGO EN EFECTIVO                                           | 9901000000314018<br>Cienda y finanzas publ<br>C.C<br>as por funcionarios di                                   | FECHA EXPERING     FECHA EXPERING     SUBDIRECCION TES     O NIT: 111111111     EL MPIO O DE SUS ENTIDAI     NUMERO DE ACTI     USUARIO GENERADOR | DICION 31/05/:<br>IORERIA NIT 89<br>ORDEN MUNICIPAL<br>DES DESCENTRALIZADA:<br>OS O DOCUMENTOS:<br>2: 13510170               | 2019<br>0.399.029-5<br>-<br>S<br>1            |               | pinut    |
| RECIBO DE P<br>DEPARTAMENTO D<br>BENEFICIARIO O U<br>DEPENDENCIA:<br>ACTO O DOCUMEN<br>VALOR ACTO O DO<br>VALOR ACTO O DO<br>VALOR TOTA<br>O,4% SMLV EST. PI<br>0,4% SMLV EST. PI                | AGO O DOCUMENTO EQ<br>IEL VALLE DEL CAUCA - DPTO AD<br>SUARIO: PEPITO PEREZ<br>INST. EDUC. ACADEMICO<br>ITO: LOS CERTIFICADOS O CO<br>DOLMENTO UNITARIO: \$9.90<br>L: \$9.900<br>RO-UNIVALLE<br>RO-HOSPITALES<br>RO-SALUD | UIVALENTE No. 3<br>MINISTRATIVO DE HAC<br>DINSTANCIAS EXPEDIDA<br>DO<br>PAGO EN EFECTIVO<br>V.UNITARIO V.T<br>3300<br>3300<br>3300 | 9901000000314018<br>Sienda y finanzas publ<br>C.C<br>as por funcionarios di<br>TOTAL CONCEPTO<br>3300<br>3300 | 31 FECHA EXPERI<br>LICAS - SUBDIRECCION TES<br>O NIT: 1111111111<br>EL MPIO O DE SUS ENTIDAT<br>NUMERO DE ACTI<br>USUARIO GENERADOR               | DICION 31/05/<br>SORERIA NIT 89<br>ORDEN MUNICIPAL<br>DES DESCENTRALIZADA<br>OS O DOCUMENTOS:<br>2: 13510170<br>V.UNITARIO   | 2019<br>0.399.029-5<br>5<br>1<br>V.TOTAL      |               |          |
| RECIBO DE P<br>DEPARTAMENTO D<br>BENEFICIARIO O U<br>DEPENDENCIA:<br>ACTO O DOCUMEN<br>VALOR ACTO O DO<br>VALOR TOTAI<br>CONCEPTO<br>0.4% SMLV EST. PI<br>0.4% SMLV EST. PI<br>0.4% SMLV EST. PI | AGO O DOCUMENTO EQ<br>EL VALLE DEL CAUCA - DPTO AD<br>SUARIO: PEPITO PEREZ<br>INST. EDUC. ACADEMICO<br>ITO: LOS CERTIFICADOS O CO<br>CICUMENTO UNITARIO: \$9.90<br>L: \$9.900<br>RO-UNIVALLE<br>RO-HOSPITALES<br>RO-SALUD | UIVALENTE No. 1<br>MINISTRATIVO DE HAC<br>DISTANCIAS EXPEDID/<br>PAGO EN EFECTIVO<br>V.UNITARIO V.T<br>3300<br>3300<br>3300        | 9901000000314018<br>C.C.<br>AS POR FUNCIONARIOS DI<br>TOTAL CONCEPTO<br>3300<br>3300<br>3300                  | 31 FECHA EXPERING A SUBDIRECCION TES<br>O NIT: 1111111111<br>EL MPIO O DE SUS ENTIDAT<br>NUMERO DE ACT<br>USUARIO GENERADOR                       | DICION 31/05//<br>IORERIA NIT 89<br>ORDEN MUNICIPAL<br>DES DESCENTRALIZADA:<br>OS O DOCUMENTOS:<br>2: 13510170<br>V.UNITARIO | 2019<br>0.399.029-5<br>-<br>S<br>1<br>V.TOTAL |               |          |